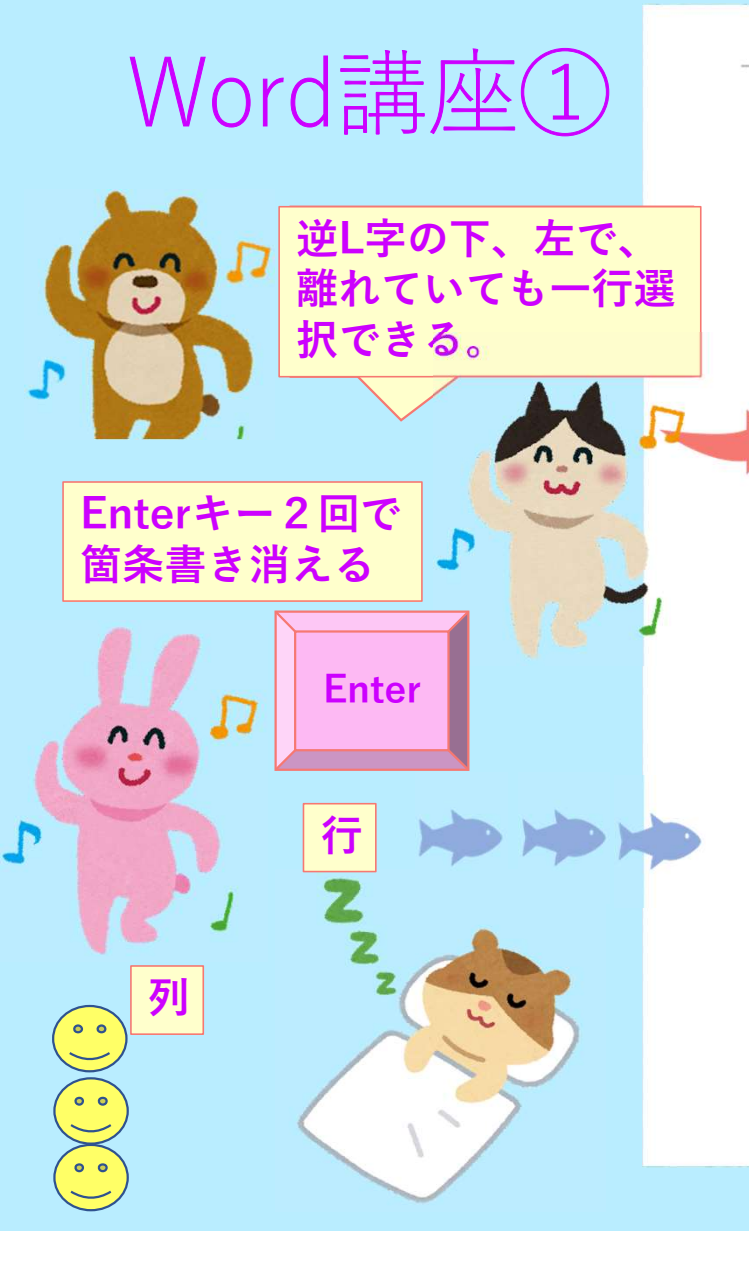

2022年2月5日+ Word 講座のご案内↩

南口優↔

パソコン教室ウルトララーニング講座の Word 講座です。+ 知識ゼロから Word を学んで行きましょう!+

Word を学ぶことにより、+

● → 文章をまとめることができる↔ → チラシなどが作れるようになる+ ● → 表などを使って案内が作れる#

仕事に関わらず使えるようになることによって、パソコンでできることの幅が大きく異な ります。~ Word 講座に関しては「特別講座」から専用で後からいつでも見直すことが出来ます。+

# 日程表↔

4

| 開催日间   | 開催時間       |
|--------|------------|
| 2月5日4  | 19 時~21 時↩ |
| 2月12日= | 19 時~21 時↔ |
| 2月19日4 | 19 時~21 時↔ |
| 2月26日↩ | 19 時~21 時↔ |

覚えておきたいショートカットキー↔

 $1. \rightarrow \exists \forall - [Ctrl+C] \notin$ 2.→貼り付け「Ctrl+V」↔ 3.→切り取り「Ctrl+X」↔ 4.→1つ前に戻る「Ctrl+Z」↔ 5.→ 検索「Ctrl+F」 ↔

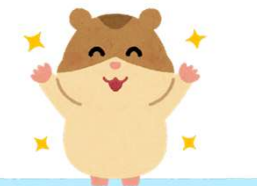

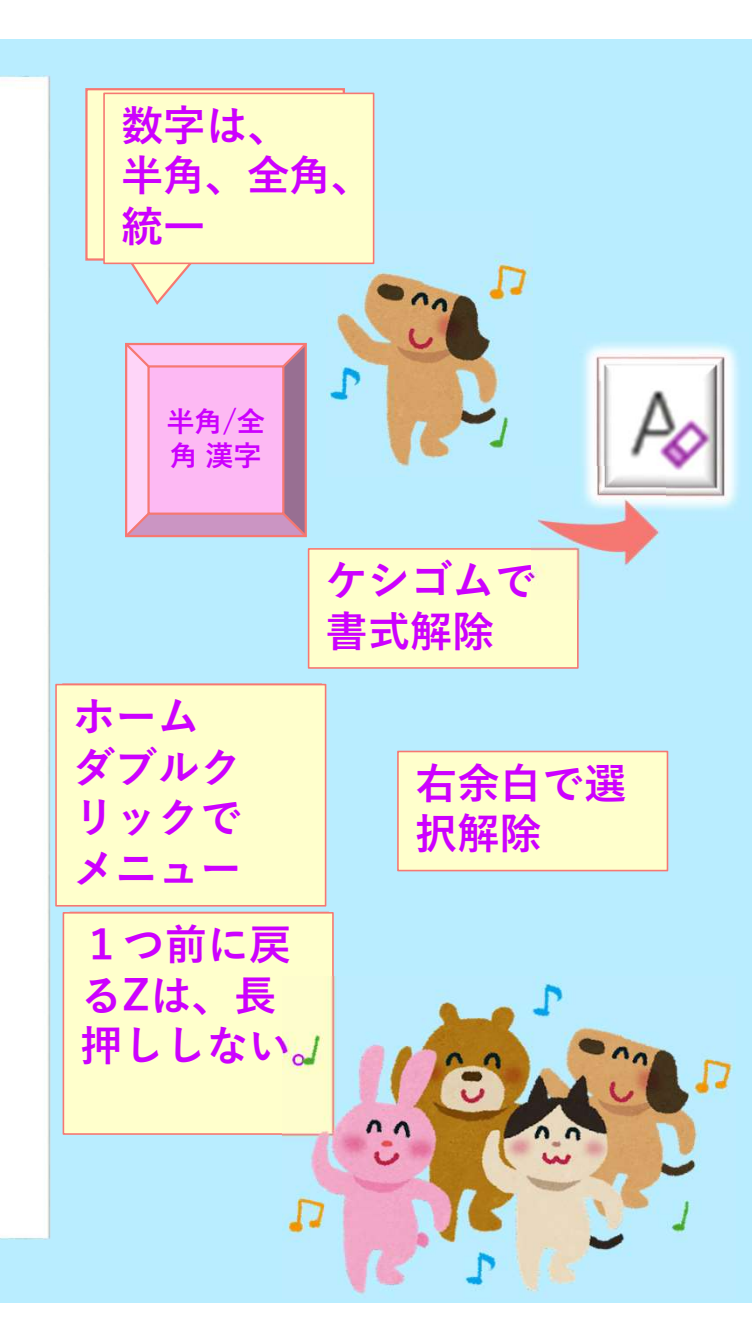

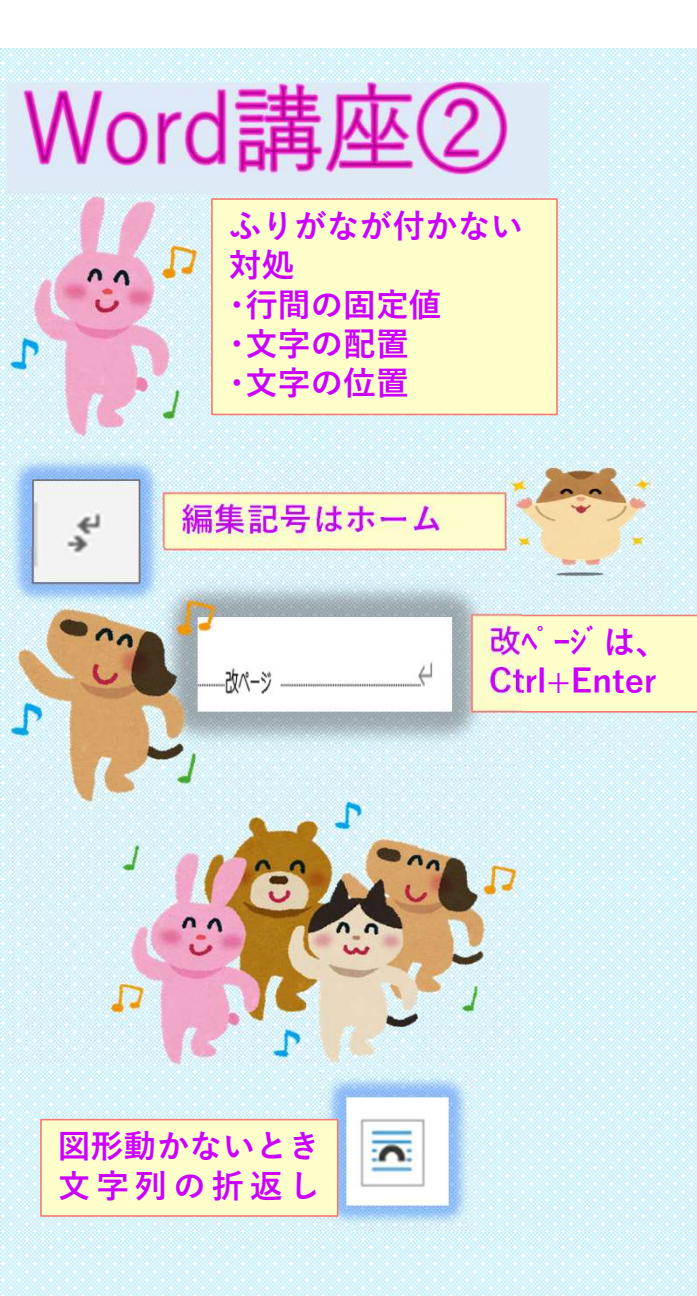

信濃層の魅力を少しだけ観る。 北信濃層辺

## \*\*\*

 ●光寺の御本尊「一光三尊(いっこうさんぞん)阿弥陀如来」 は、中央に阿弥陀如来、向かって右に観音菩薩、左に勢至菩薩 (せいしぼさつ)が並んでいる。普段は直接お姿を拝むことはで きない。七年に一度、御本尊と同じお姿をした前立本尊を公開す る、「御聞帳」という。阿弥陀知来の古手に結ばれた金糸は五色の 糸となってのびていき、さらに白い「善の綱」となって回向柱に 結ばれる。その回向柱に触れることは、前立本尊とつながること となり、功徳が得られるといわれる。

## 严酷神社

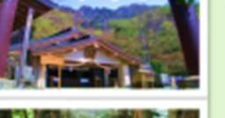

戸隠神社は、奥社、九頂龍社、中社、宝光社、火之御子社から なり、戸隠神社五社に壁のようにそびえ立つ戸隠山を背景に鎮座 し、天の岩戸を無双の神力で開けたといわれる天手力雄命(あめ のたぢからおのみこと)が御祭神である。

写真の奥社は、戸隠神社の本社として関連、心願成就、五穀豊 熱などの御神機が広宣され多くの崇敬者が登拝される。 参道は約半里(2km)、中程には萱葺きの赤い随神門があり、そ

※通は約半米(LADA)、字体には重素さの示い同性110のり、て の先は天意記念物にも指定されている樹齢約400年を超える杉並 木が続いている。

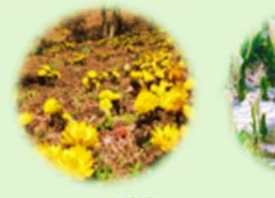

-

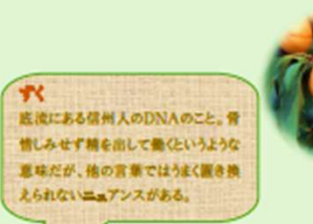

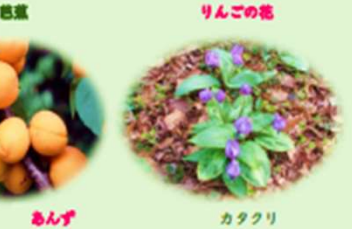

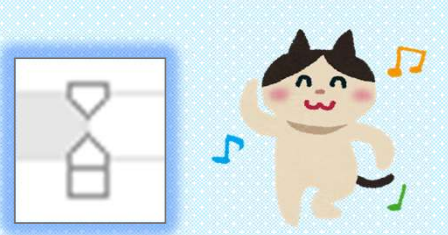

・▽一番上、下向き⇒一行目のインデント
・△二番目、上向き三角⇒2行目以降(ぶら下げインデント)
・左の□⇒選択した段落字下げ(左インデント)
・右の□⇒選択した段落全体の右側(行の最後)を内側(左側)に寄せる+上記の機能(右インデント)

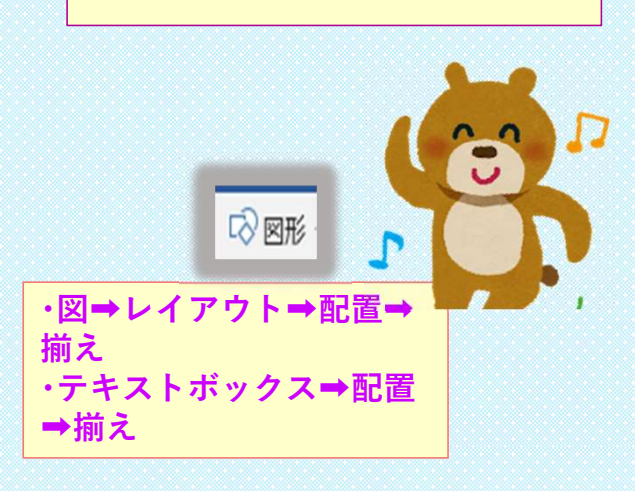

2022年2月12日 南優

# 長野県エリア区分

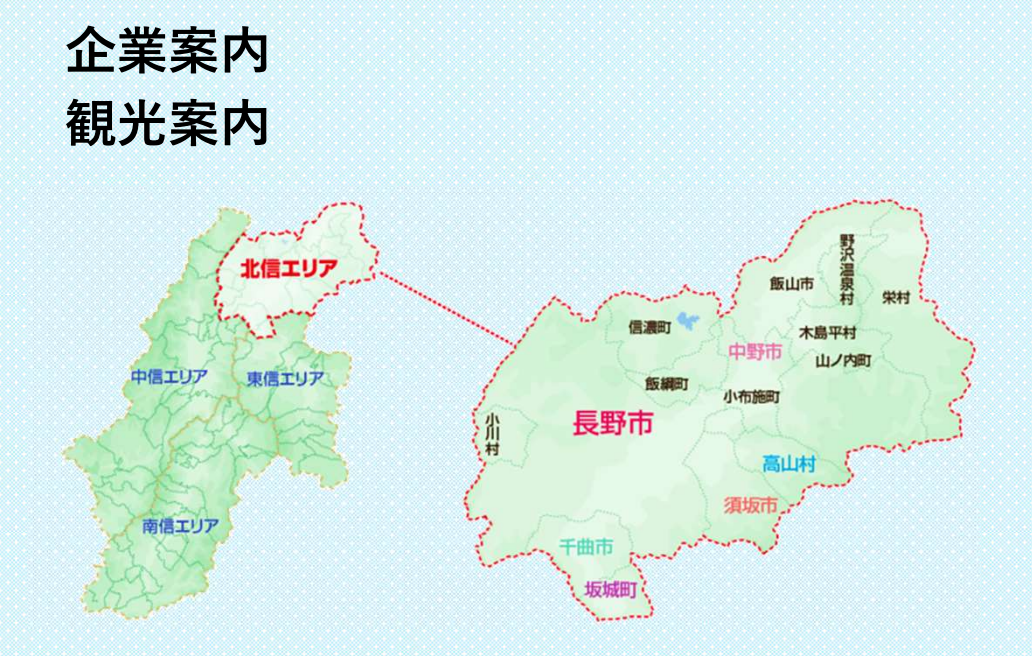

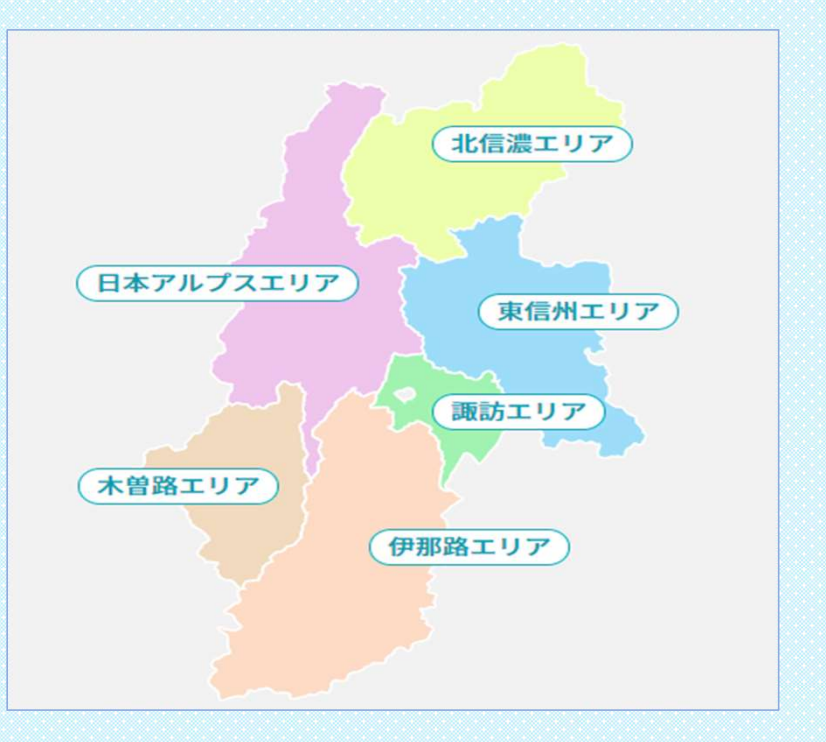

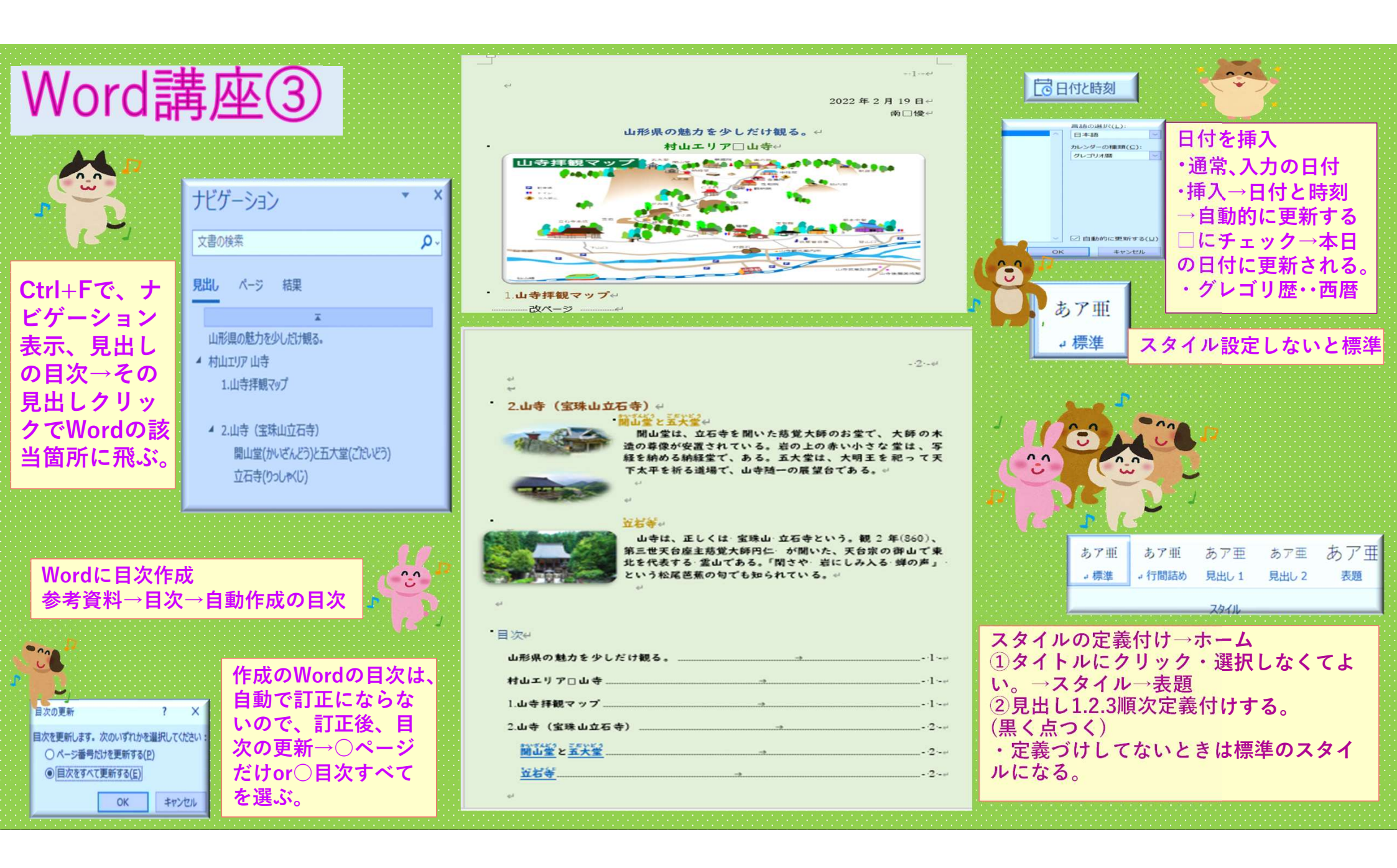

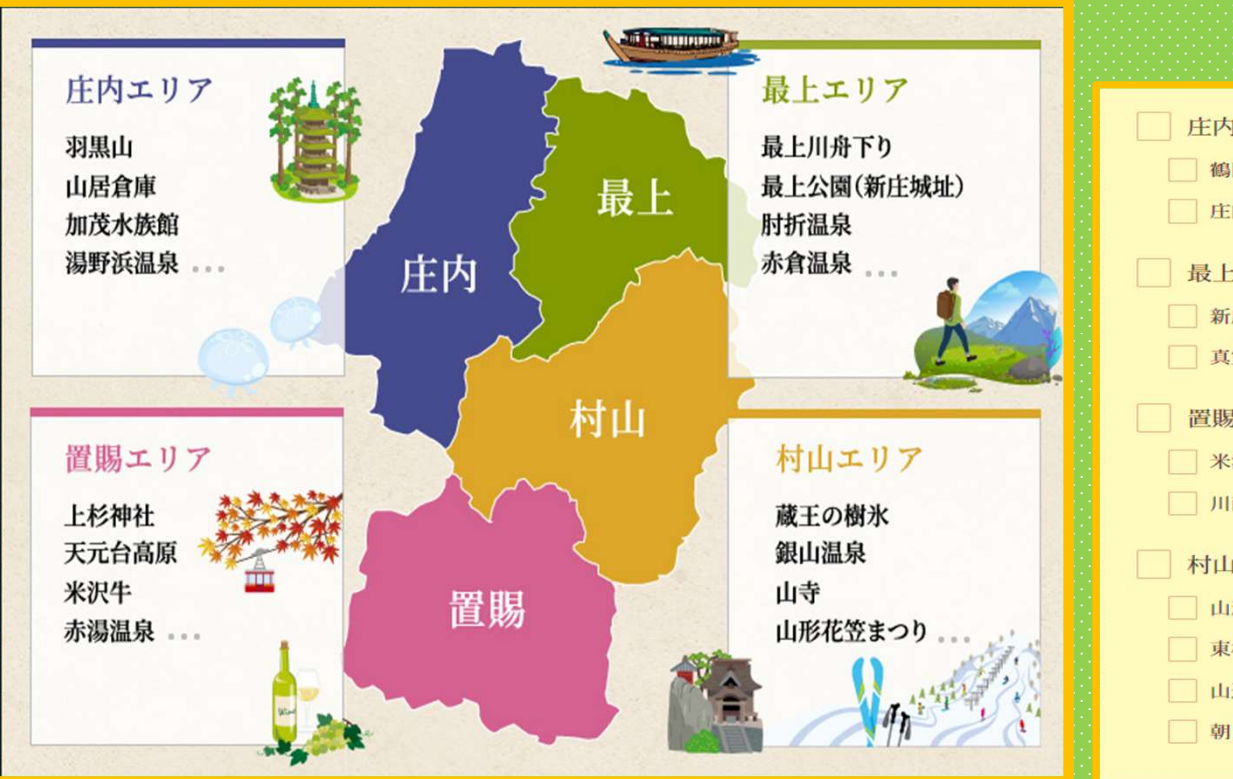

| <ul> <li>庄内地方</li> <li>個同市</li> <li>庄内町</li> </ul> | 酒田市   | 三川町    | 遊佐町  |  |
|----------------------------------------------------|-------|--------|------|--|
| 最上地方                                               |       |        |      |  |
| 新庄市                                                | 金山町   | - 最上町  |      |  |
| 真室川町                                               | 大蔵村   | 鮭川村    | 戸沢村  |  |
| 置賜地方                                               |       |        |      |  |
| 米沢市                                                | 長井市   | 南陽市    | 高畠町  |  |
| 川西町                                                | 小国町   | 白鷹町    | 飯豊町  |  |
| 村山地方                                               |       |        |      |  |
| 山形市                                                | 上山市   | 天童市    | 寒河江市 |  |
| 東根市                                                | 一 村山市 | 尾花沢市   | 河北町  |  |
| 山辺町                                                | 一 中山町 | _ 大石田町 | 西川町  |  |
| 朝日町                                                | □ 大江町 |        |      |  |

| Word                                                                                             | 溝座④                                                                                                    |
|--------------------------------------------------------------------------------------------------|----------------------------------------------------------------------------------------------------|
| 該当<br>ると                                                                                         | 箇所左余白を選択す<br>複数行選択できる。                                                                                                    |
| 標準→変更→左<br>段落→行間→間                                                                               | E下の書式→<br>I隔→固定値                                                                                                    |
| スタイルの変更<br>プロパティ<br>名前(N): 標準<br>種類(T): 担応<br>基準にするスタイル(B): (スタイルなし)<br>次の段落のスタイル(S): ・・標準<br>書式 | <ul> <li>R2番</li> <li>インデントと行間隔 改ページと改行 体裁</li> <li>金殻</li> <li>配置(G): 国端間え マ</li> <li>アウトラインレベリレ(Q): 本文 マ</li> <li>既定で折りたたみ(E)</li> <li>インデント</li> </ul>                                                                                            |
| UD デジタル 数料 (14) (2) (3) (2) (2) (2) (2) (2) (2) (2) (2) (2) (2                                   | 友(L):     0 字     副初の行(S):     幅(Y):       右(B):     0 字     字下げ     1 字       見開きページのインデント場を設定する(M)     1 打 つくず     1 す       1 行の文字数を指定時に右のインデント場合自動調整する(D)     間隔       問題:     0 行     行間(N):     酣陽(A):       段落柿(B):     0 行     回走値     20 pt |
| <ul> <li>次の投催 次の投催 次の投催 次の投催 次の投催 次の投催 次の投催 次の投催</li></ul>                                       | □ 同じスタイルの場合は設置額にスペースを追加しない(C)<br>☑ 1 ページの行数を指定時に之学を行グリッド線に合わせる(W)<br>フレビュー<br>あの空意 外の空意 キの空意 キの空意 キの空意 キの空意 キの空意 キの空意 キの空意 キ                                                                                                    |
| ₩x(Q) ~                                                                                          | この日本 つび日本 へび日本 へび日本 へび日本 へび日本 へび日本 へび日本 へび日本 へ                                                                                                    |
| 行内(I)                                                                                            | 文字のコピーで<br>選択から改行                                                                                                    |
| 画像を<br>動かせ<br>ない                                                                                 | Hy Shift+←                                                                                                    |

# 秋田県の魅力を少しだけ観る。 天曲・角館・由沢湖エリア

物をレンタルして散薬することもできる。

## 1.大曲の夏花火

「大曲の花火」は、 | 9 | 0 年 (明治43年) に 諏訪 神 社の祭典の余興として開催された「奥羽六県煙火 共進 会」 から始まり、100年以上の歴史を誇ります。

仙北市にある田町武家屋敷通りは佐竹本家の 直臣、今 宮家家臣団の屋敷が違なるエリアである。近隣の店で着

2022年2月26日

秋田内陸線スマイルレール

日本の重山の原風景が

あります。日日日日

ガッタンゴットン、 📰

のんびりと 日日日日

1.000000 ----------

at 19

## 2角館武家屋敷

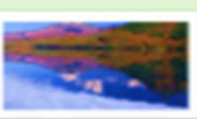

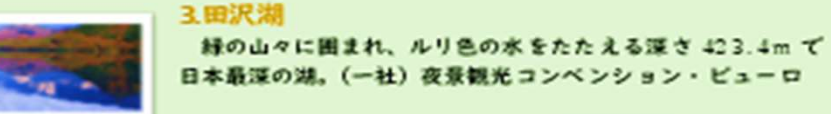

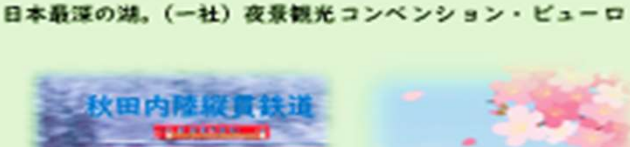

### 目目目目目ここは心のふるさと。 るで絵に描いたかのような、自自自自自自自自

=のどかな 目その中を

小さな列車が 走っていきま --------

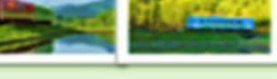

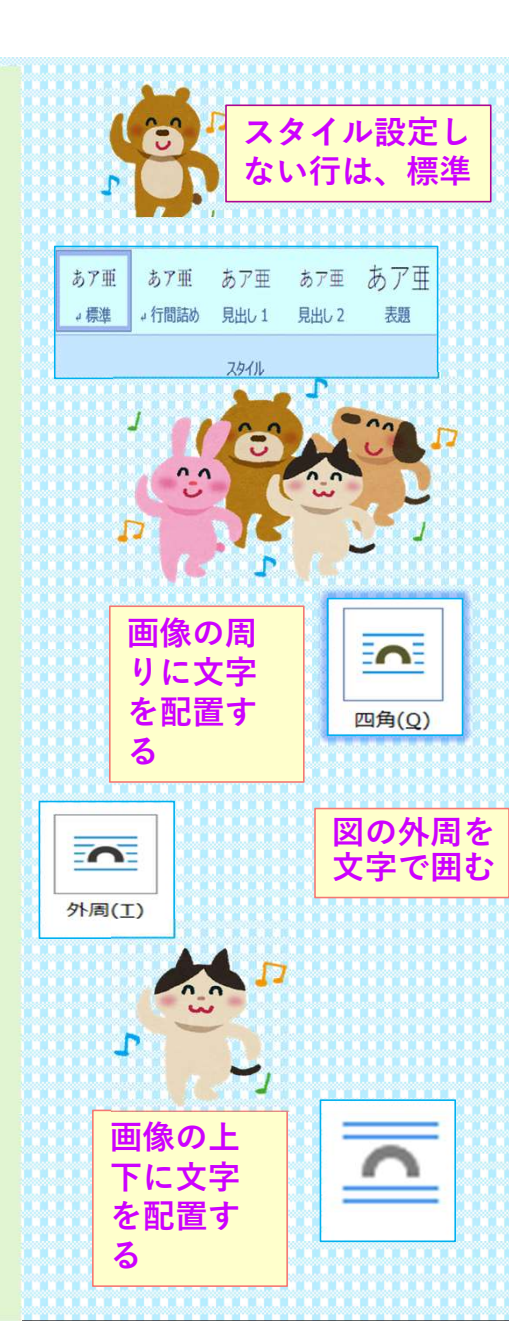

# 秋田県エリア

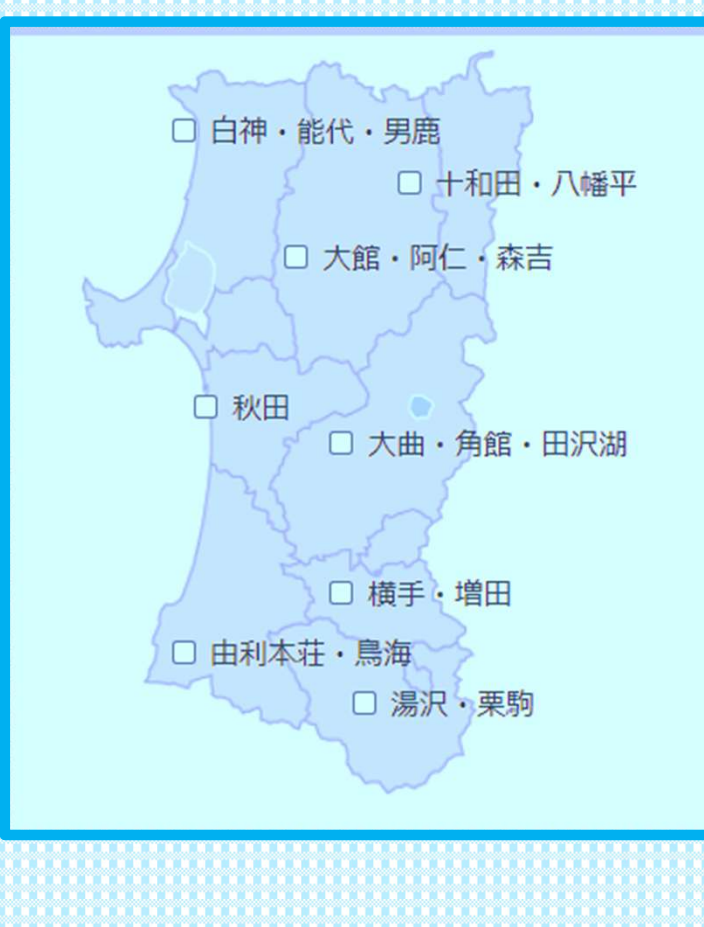

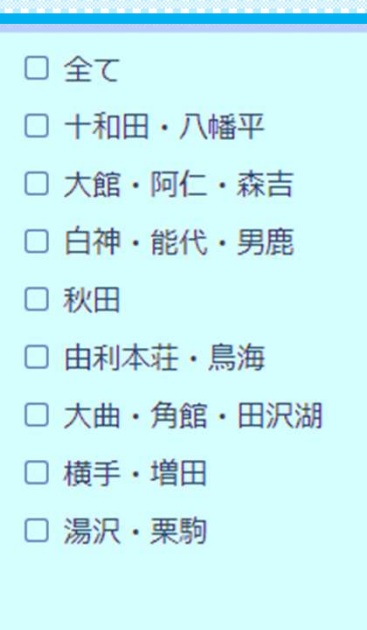

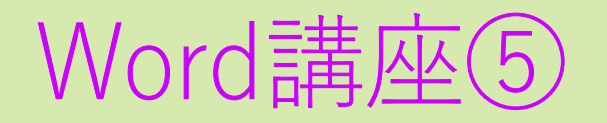

2022年3月5日

南優

ページを 横向きレ イアウト

→印刷の 向き→横

# 青森県の魅力を少しだけ観る。

っかる 津軽エリア 津軽半島ぐるっと一周コース

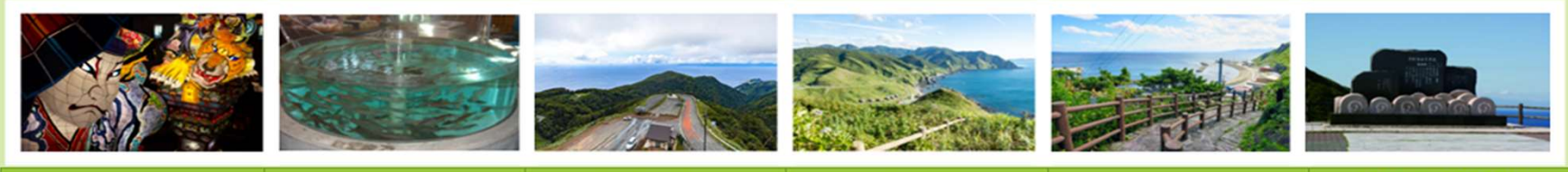

| 1立佞武多の館  | 2道の駅こどまり          | ちょうかんだい<br>3眺瞰台 | <sub>たっぴざき</sub><br>4龍飛崎 | 5 階段国道 339 号 | 6 津軽海峡冬景色<br>歌謡碑 |
|----------|-------------------|-----------------|--------------------------|--------------|------------------|
| 展示室      | 総合交流施設            | パノラマ景観          | 本州最北端                    | 車が通れない国道     | ボタン2番歌詞          |
| 五所川原立侯武多 | <b>竜泊国道</b> 339 号 | 北に北海道           | 北は津軽海峡                   | 362 段階段龍飛崎   | ごらんあれが竜飛岬        |

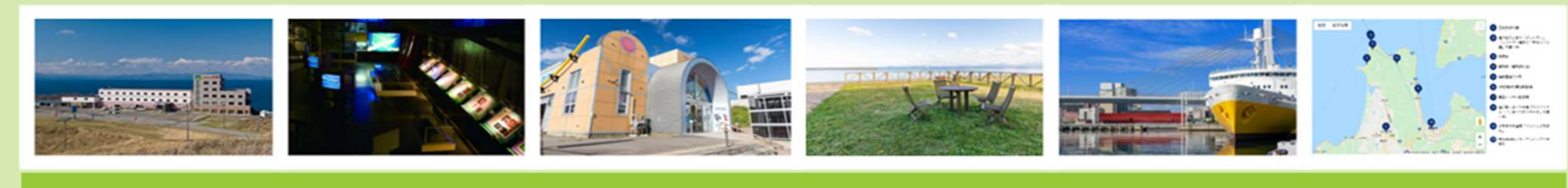

| 7ホテル竜飛   | 8 青函トンネル記念館 | 9青函トンネル入口 | 10 よもぎた物産館 | 11 青函連絡船 | 2航空写真     |
|----------|-------------|-----------|------------|----------|-----------|
| 龍飛崎温泉    | 海底 240m 深さ  | 奥津軽いまべつ駅  | 蓬田村のトマト    | メモリアルシップ | 津軽半島を車で一周 |
| 奥津軽いまべつ駅 | 海底トンネル      | 津軽二股駅     | きたのよもぎ茶    | 煙突展望台    | ドライブコース   |

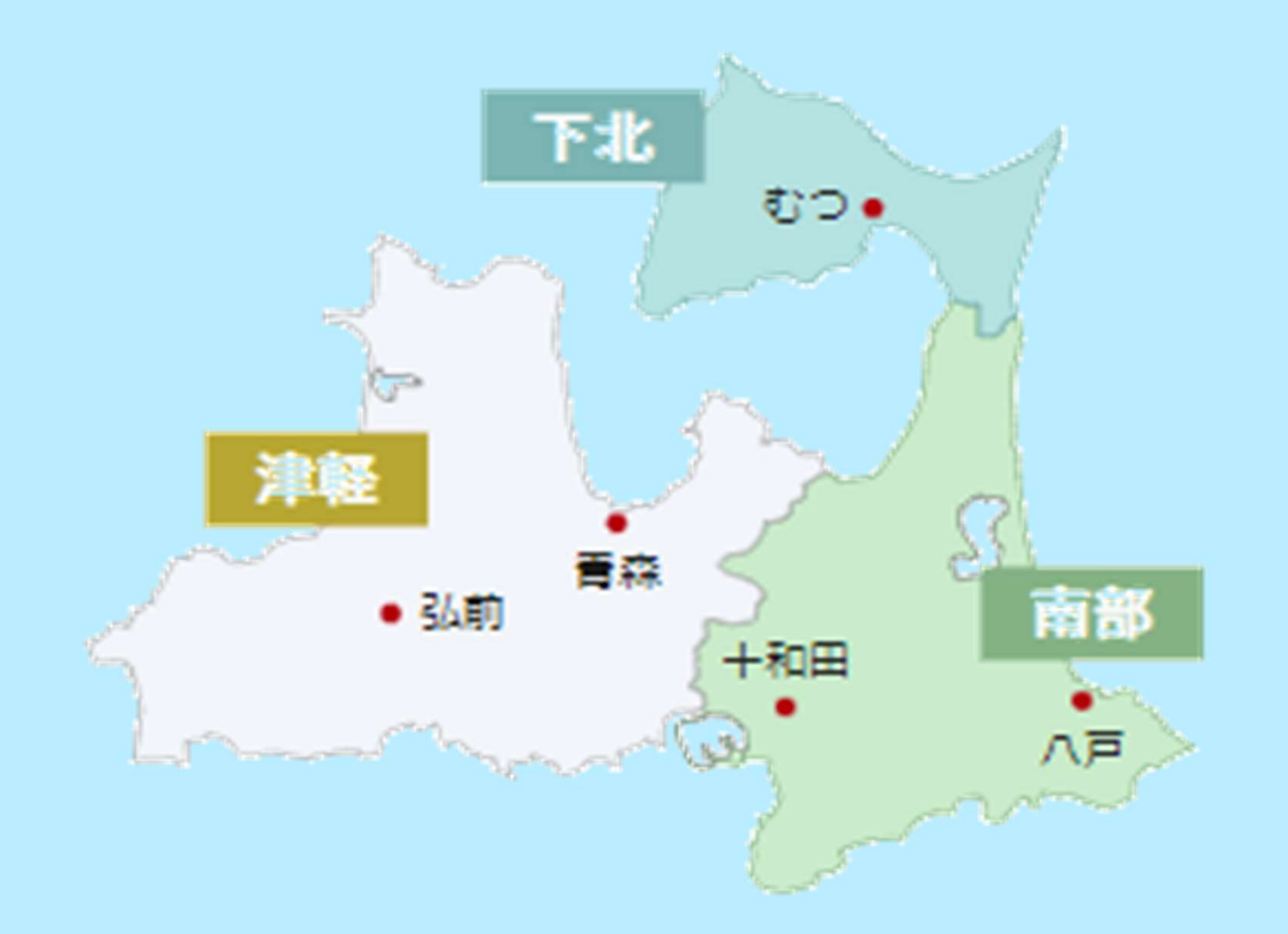

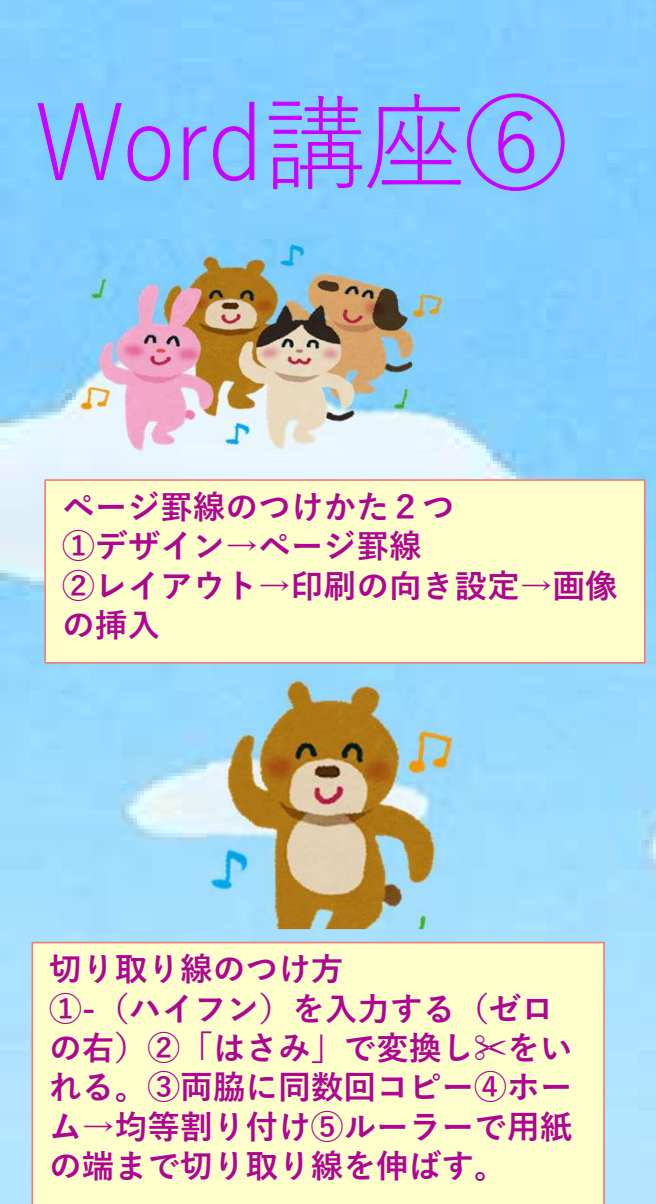

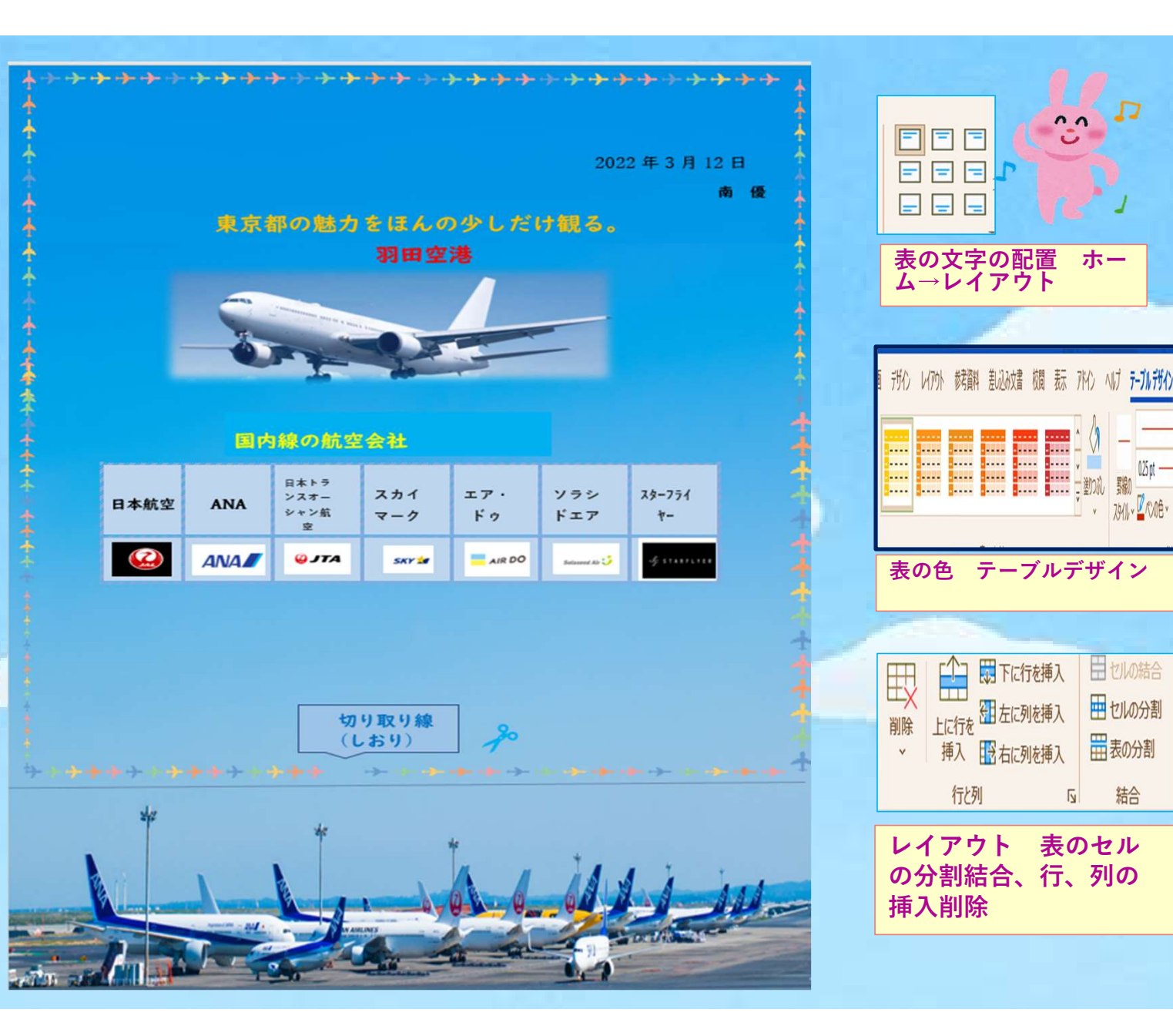

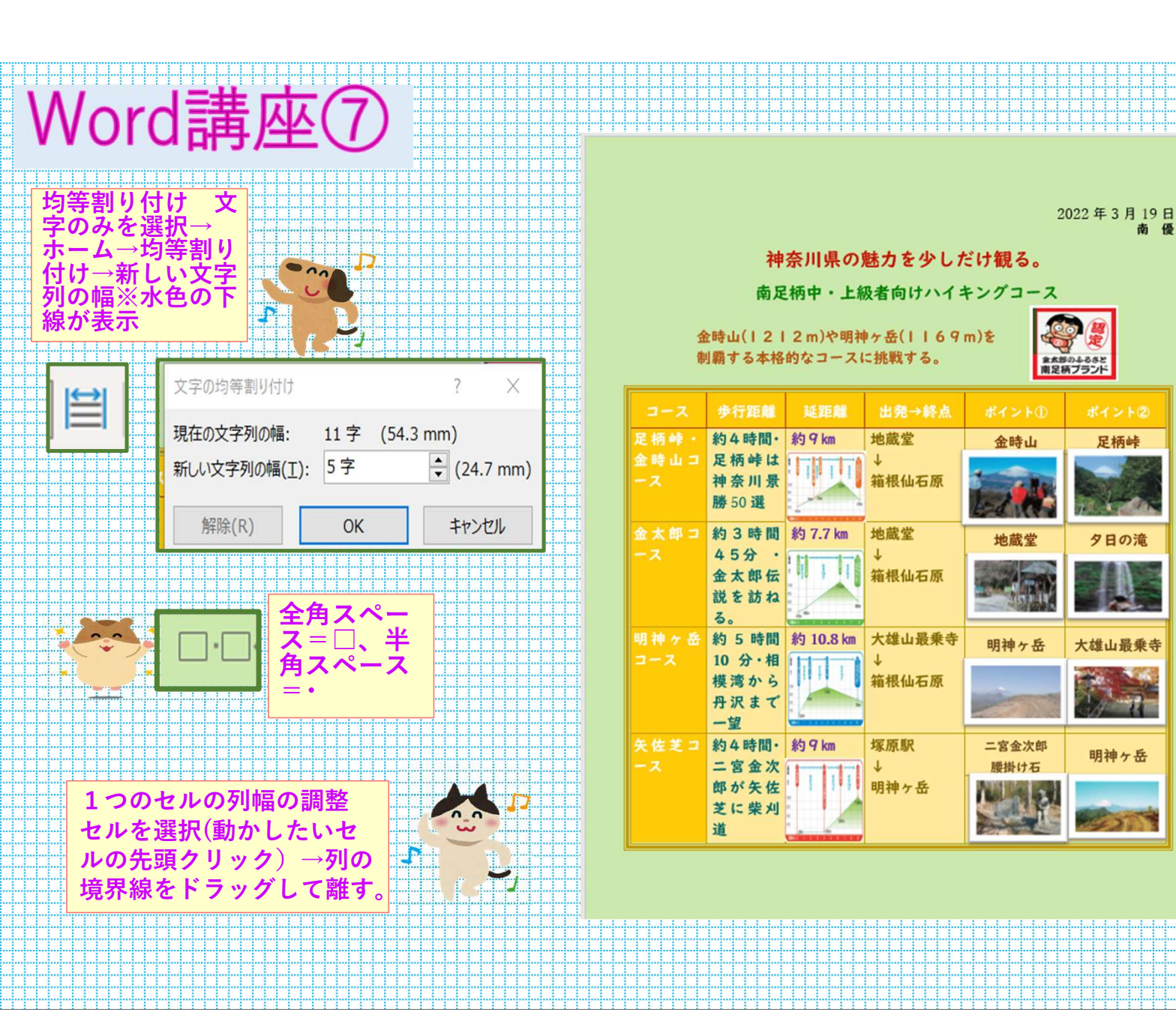

|         | T       |                                                                                                    | Т   |
|---------|---------|----------------------------------------------------------------------------------------------------|-----|
|         |         |                                                                                                    | T   |
| ÷       | ÷       |                                                                                                    | ÷   |
| ÷       | ÷       |                                                                                                    | ÷   |
|         |         |                                                                                                    | 4.  |
|         |         |                                                                                                    | ١.  |
|         |         | 0.0                                                                                                    | ł.  |
|         |         |                                                                                                    | г   |
|         | ÷       |                                                                                                    | ÷   |
| ÷       | ÷       |                                                                                                    | ÷   |
|         |         |                                                                                                    | 4.  |
|         |         |                                                                                                    | ١.  |
|         |         |                                                                                                    | E   |
| · · · · |         |                                                                                                    | т   |
| ÷       | ۰'n     |                                                                                                    | ÷   |
| ÷       | •       |                                                                                                    | ÷   |
|         |         | 〒10間を しょう しょう しょう しょう しょう しょう しょう しょう しょう しょう                                                                                                    | ä., |
|         |         |                                                                                                    | ٤.  |
|         |         |                                                                                                    | T   |
|         |         |                                                                                                    |     |
| ÷       |         |                                                                                                    | ÷   |
| ÷       |         |                                                                                                    | ÷   |
|         |         | $\Box \rightarrow \bot = \tau = \overline{\tau}$                                                                                                    | 4.  |
|         |         |                                                                                                    | 1   |
| 1       |         |                                                                                                    | ١.  |
|         |         | 上の六日                                                                                                    | Т   |
| -       |         |                                                                                                    | T   |
| ÷       |         |                                                                                                    | ÷   |
|         |         |                                                                                                    | 4.  |
|         |         | パージ設定 ? ×                                                                                                    | 1.  |
|         | 1       | destroyant data man a a ha                                                                                                    |     |
|         |         | メチ奴と17政 ホロ 用粃 その他                                                                                                    | T   |
|         |         | 余白                                                                                                    | T   |
| ÷       | ÷       |                                                                                                    | ÷   |
|         | ÷       |                                                                                                    | ÷   |
|         |         |                                                                                                    | 4.  |
|         |         | - とにつの位置(1): 左                                                                                                    | 1.  |
|         |         |                                                                                                    | 1   |
|         | · · · · | EP 刷の向き                                                                                                    | T   |
|         |         |                                                                                                    |     |
|         | ÷       |                                                                                                    | Ξ.  |
|         | 1       |                                                                                                    | Ļ   |
|         | 1       |                                                                                                    |     |
|         | 1       |                                                                                                    |     |
|         |         | 減(P)         積(S)           複数ページの印刷10次生                                                                                                    |     |
|         |         | 縦(P) 横(S)<br>複次へ->の印刷以注<br>EBMの形式(M): 標準<br>マ                                                                                                    |     |
|         |         | 縦(P) 横(S)<br>縦(A) ジの印刷設定<br>印刷の形式(M): 標準<br>✓                                                                                                    |     |
|         |         | 様(P)<br>構(S)<br>複数ページのEP時間以注<br>EP時の形式(M): 標準<br>○                                                                                                    |     |
|         |         | 縦(P) 横(S)<br>複数ページの印刷設定<br>印刷の形式(M): 標準 ✓                                                                                                    |     |
|         |         | 様(P)<br>構(S)<br>複数ページの印刷設定<br>原刷の形式(M): 標準<br>ンピュー                                                                                                    |     |
|         |         | 縦(P)<br>横(S)<br>複数ページのFP回設定<br>FP刷の形式(M): 標準<br>フレビュー                                                                                                    |     |
|         |         | 様(P)<br>構(S)<br>複数ページの印刷設定<br>FD刷の形式(M): 標準<br>ンピュー                                                                                                    |     |
|         |         | 縦(P) 横(S)<br>複数ページのFD回設定<br>FD刷の形式(M): 標準<br>・<br>・<br>・<br>・<br>・<br>・<br>・<br>・<br>・                                                                                                    |     |
|         |         | 縦(P)<br>横(S)<br>複数ページの印刷設定<br>印刷の形式(M): 標準<br>アレビュー<br>アレビュー                                                                                                    |     |
|         |         | 縦(P) 横(S)<br>線欧ページのFDØI設定<br>FDØIの形式(M): 標準 ♥<br>アレビュー                                                                                                    |     |
|         |         |                                                                                                    |     |
|         |         | 縦(P) 横(S)<br>複数ページのFDØI設定<br>ED刷の形式(M): 標準<br>プレビュー                                                                                                    |     |
|         |         |                                                                                                    |     |
|         |         | 段定対象(Y): 文書全体 ▼                                                                                                    |     |
|         |         |                                                                                                    |     |
|         |         | 飛(P) 横(S)     横(S)     横(S)     横数ページの印刷1段定     日刷の形式(M): 標準     アレビュー     アレビュー     段定対象(Y): 文書全体 ▼     限定対象(Y): 文書全体 ▼                                                                                                    |     |
|         |         | 「」」」     「」」     「」     「」     「」     「」     「」     「」     「」     「」     「」     「」     「」     「」     「」     「」     「」     「」     「」     「」     「」     「」     「」     「」     「」     「」     「」     「」     「」     「」     「」     「」     「」     「」     「」     「」     「」     「」     「」     「」     「」     「」     「」     「」     「」     「」     「」     「」     「」     「」     「」     「」     「」     「」     「」     「」     「」     「」     「」     「」     「」     「」     「」     「」     「」     「」     「」     「」     「」     「」     「」     「」     「」     「」     「」     「」     「」     「」     「」     「」     「」     「」     「」     「」     「」     「」     「」     「」     「」     「」     「」     「」     「」     「」     「」     「」     「」     「」     「」     「」     「」     「」     「」     「」     「」     「」     「」     「」     「」     「」     「」     「」     「」     「」     「」     「」     「」     「」     「」     「」     「」     「」     「」     「」     「」     「」     「」     「」     「」     「」     「」     「」     「」     「」     「」     「」     「」     「」     「」     「     「」     「」     「」     「     「」     「     「     「     「     「     「     「     「     「     「     「     「     「     「     「     「     「     「     「     「     「     「     「     「     「     「     「     「     「     「     「     「     「     「     「     「     「     「     「     「     「     「     「     「     「     「     「     「     「     「     「     「     「     「     「     「     「     「     「     「     「     「     「     「     「     「     「     「     「     「     「     「     「     「     「     「     「     「     「     「     「     「     「     「     「     「     「     「     「     「     「     「     「     「     「     「     「     「     「     「     「     「     「     「     「     「     「     「     「     「     「     「     「     「     「     「     「     「     「     「     「     「     「     「     「     「     「     「     「     「     「     「     「     「     「     「     「     「     「     「     「     「     「     「     「     「     「     「     「     「     「     「     「     「     「     「     「     「     「     「     「     「     「     「     「     「     「     「     「     「                                                                                                    |     |
|         |         | R(P) 横(S)     横(S)                                                                                                    |     |
|         |         | W(P) 構(S)     横(S)     横(S)     横数ページの日時10以注     FD時10形式(M): 標準     アレビュー     「     レビュー     「     レビュー     「     レビュー     「     レビュー     「     レビュー     「     レビュー     「     レビュー     「     レビュー     「     レビュー     「     レビュー     「     レビュー     レビュー     レビー     レビー     レー     レビー     レビー     レビー     レビー     レビー     レビー     レー     レー     レー     レー     レー     レー     レー     レー     レー     レー     レー     レー     レー     レー     レー     レー     レー     レー     レー     レー     レー     レー     レー     レー     レー                                                                                                    |     |
|         |         |                                                                                                    |     |
|         |         |                                                                                                    |     |
|         |         |                                                                                                    |     |
|         |         |                                                                                                    |     |
|         |         |                                                                                                    |     |
|         |         |                                                                                                    |     |
|         |         |                                                                                                    |     |
|         |         |                                                                                                    |     |
|         |         |                                                                                                    |     |
|         |         |                                                                                                    |     |
|         |         |                                                                                                    |     |
|         |         |                                                                                                    |     |
|         |         |                                                                                                    |     |
|         |         | Particle Particle Partindeparticle Particle Particle Particle Particle Particle Pa                                                                                                    |     |
|         |         | □□□□□□□□□□□□□□□□□□□□□□□□□□□□□□□□□□□□                                                                                                    |     |
|         |         | F # (2) # # (5)     # # (5)     # # (5)     # # (5)     # # (5)     # # (5)     # # (5)     # # (5)     # # (5)     # # (5)     # # (5)     # # (5)     # # (5)     # # (5)     # # (5)     # # (5)     # # (5)     # # (5)     # # (5)     # # (5)     # # (5)     # # (5)     # # (5)     # # (5)     # # (5)     # # (5)     # # (5)     # # (5)     # # (5)     # # (5)     # # (5)     # # (5)     # # (5)     # # (5)     # # (5)     # # (5)     # # (5)     # # (5)     # # (5)     # # (5)     # # (5)     # # (5)     # # (5)     # # (5)     # # (5)     # # (5)     # # (5)     # # (5)     # # (5)     # # (5)     # # (5)     # # (5)     # # (5)     # # (5)     # # (5)     # # (5)     # # (5)     # # (5)     # # (5)     # # (5)     # # (5)     # # (5)     # # (5)     # # (5)     # # (5)     # # (5)     # # (5)     # # (5)     # # (5)     # # (5)     # # (5)     # # (5)     # # (5)     # # (5)     # # (5)     # # (5)     # # (5)     # # (5)     # # (5)     # # (5)     # # (5)     # # (5)     # # (5)     # # (5)     # # (5)     # # (5)     # # (5)     # # (5)     # # (5)     # # (5)     # # (5)     # # (5)     # # (5)     # # (5)     # # (5)     # # (5)     # # (5)     # # (5)     # # (5)     # # (5)     # # (5)     # # (5)     # # (5)     # # (5)     # # (5)     # # (5)     # # (5)     # # (5)     # # (5)     # # (5)     # # (5)     # # (5)     # # (5)     # # (5)     # # (5)     # # (5)     # # (5)     # # (5)     # # (5)     # # (5)     # # (5)     # # (5)     # # (5)     # # (5)     # # (5)     # # (5)     # # (5)     # # (5)     # # (5)     # # (5)     # # (5)     # # (5)     # # (5)     # # (5)     # # (5)     # # (5)     # # (5)     # # (5)     # # (5)     # # (5)     # # (5)     # # (5)     # # (5)     # # (5)     # # (5)     # # (5)     # # (5)     # # (5)     # # (5)     # # (5)     # # (5)     # # (5)     # # (5)     # # (5)     # # (5)     # # (5)     # # (5)     # # (5)     # # (5)     # # (5)     # # (5)     # # (5)     # # (5)     # # (5)     # # (5)     # # (5)     # # (5)     # # (5)     # # (5)                                                                                                        |     |
|         |         | □<br>NC(D)<br>NC(D) |     |
|         |         | F # (2) # # (5)     # 想 x - >>>>>>>>>>>>>>>>>>>>>>>>>>>>>>>>>                                                                                                    |     |
|         |         | Image: Section 2000 (Section 2000)     Image: Section 2000 (Section 2000)     Image: Section 2000 (Section 2000)     Image: Section 2000 (Section 2000)     Section 2000 (Section 2000)     Section 2000 (Section 2                                                                                                    |     |
|         |         | F # (2) # # (5)     # 想 x - >>>>>>>>>>>>>>>>>>>>>>>>>>>>>>>>>                                                                                                    |     |
|         |         | □□□□□□□□□□□□□□□□□□□□□□□□□□□□□□□□□□□□                                                                                                    |     |

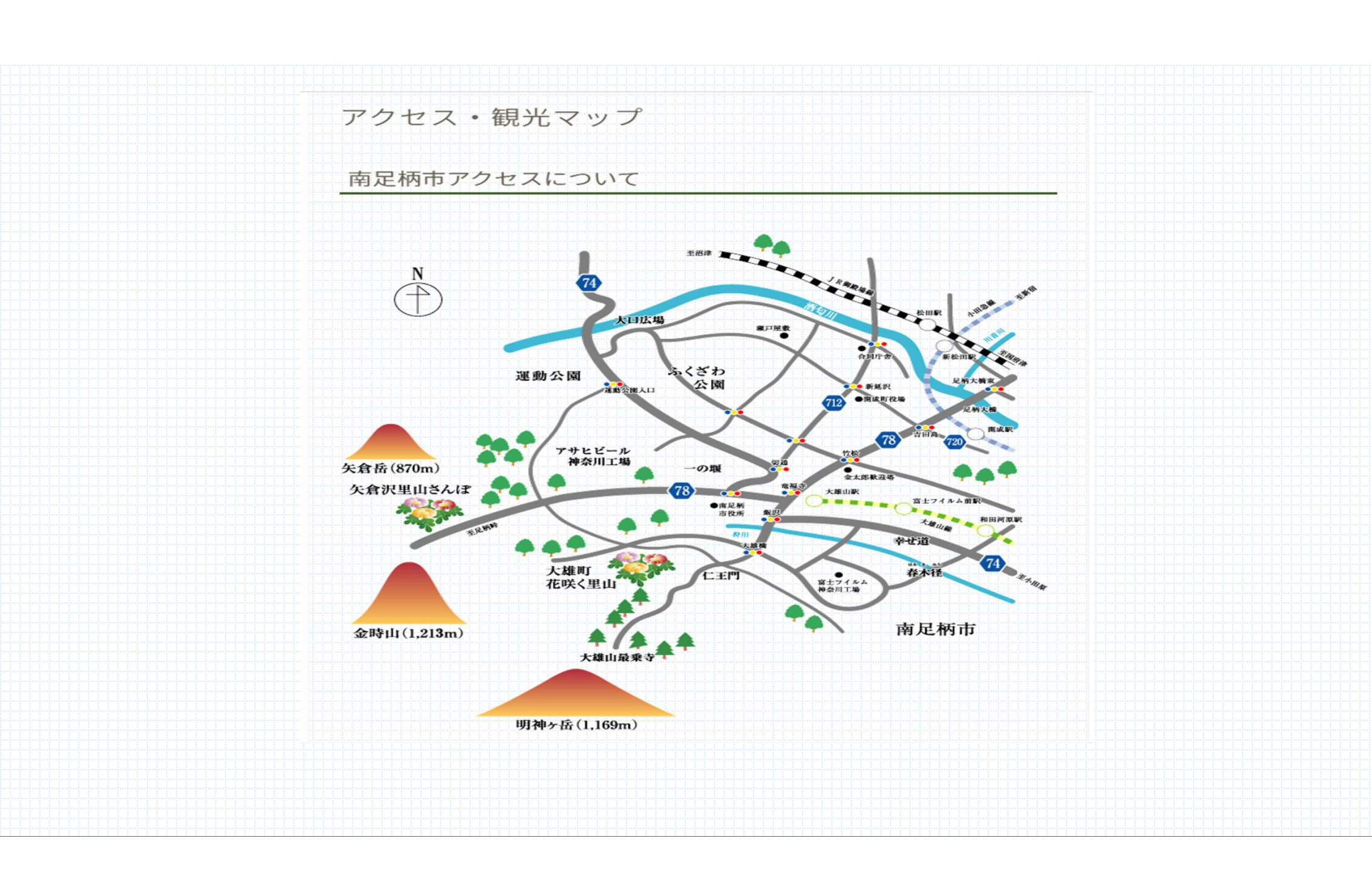

## Word講座⑧

## 2022年3月26日

-1-

南優

石川県の魅力を少しだけ観る。

定番観光地を詰め込んだ王道コース

### 内容

| I.加賀百万石                     | 1 - |
|-----------------------------|-----|
| Ⅱ.定番観光地を詰め込んだ王道コース          | 1 - |
| 1.金沢駅                       | 2 - |
| 2.ひがし茶屋街                    | 2 - |
| 3.兼六園                       | 2 - |
| 4.①金沢城公園                    | 2 - |
| ぎょくせんいんまるていえん<br>4.② 玉泉院丸庭園 | 2 - |
| 5.金沢 21 世紀美術館               | 2 - |
| 6.長町武家屋敷跡界隈                 | 2 - |
| 7.近江町市場                     | 2 - |

## | 加賀百万石

前田利家、利長に代表される前田家の領地であった加賀藩が、加賀国、能登国、越中国のほど んど全てを治めることで 100 万石を超える規模であったさまを指して呼ぶ語。 |石は、 |合の

1.000倍。1人が、1日米を3合食べると1石は、約1年分。 Ⅱ. 定番観光地を詰め込んだ王道コース (所要時間:約8時間、移動手段:バスと徒歩)

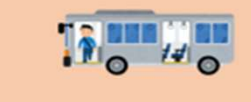

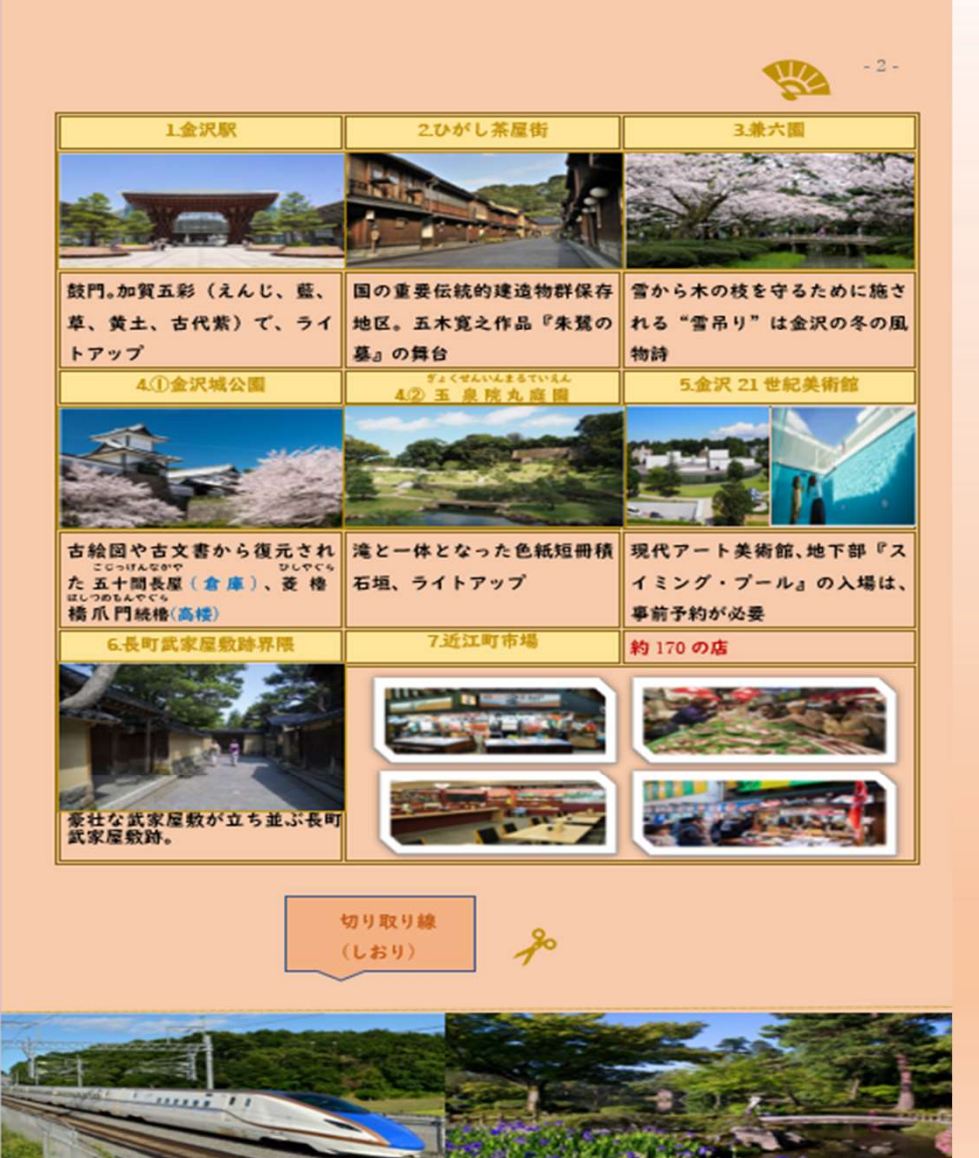

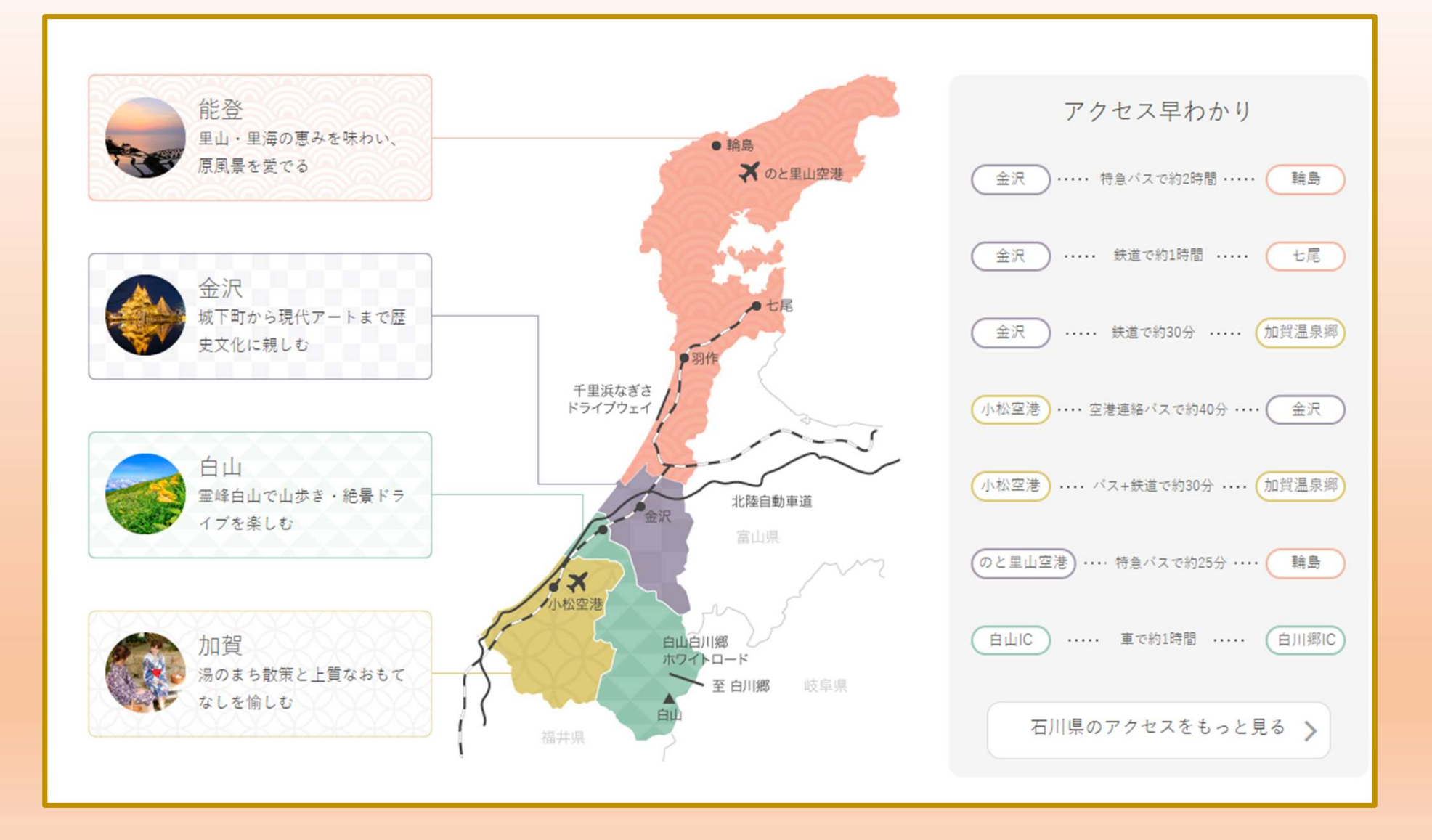

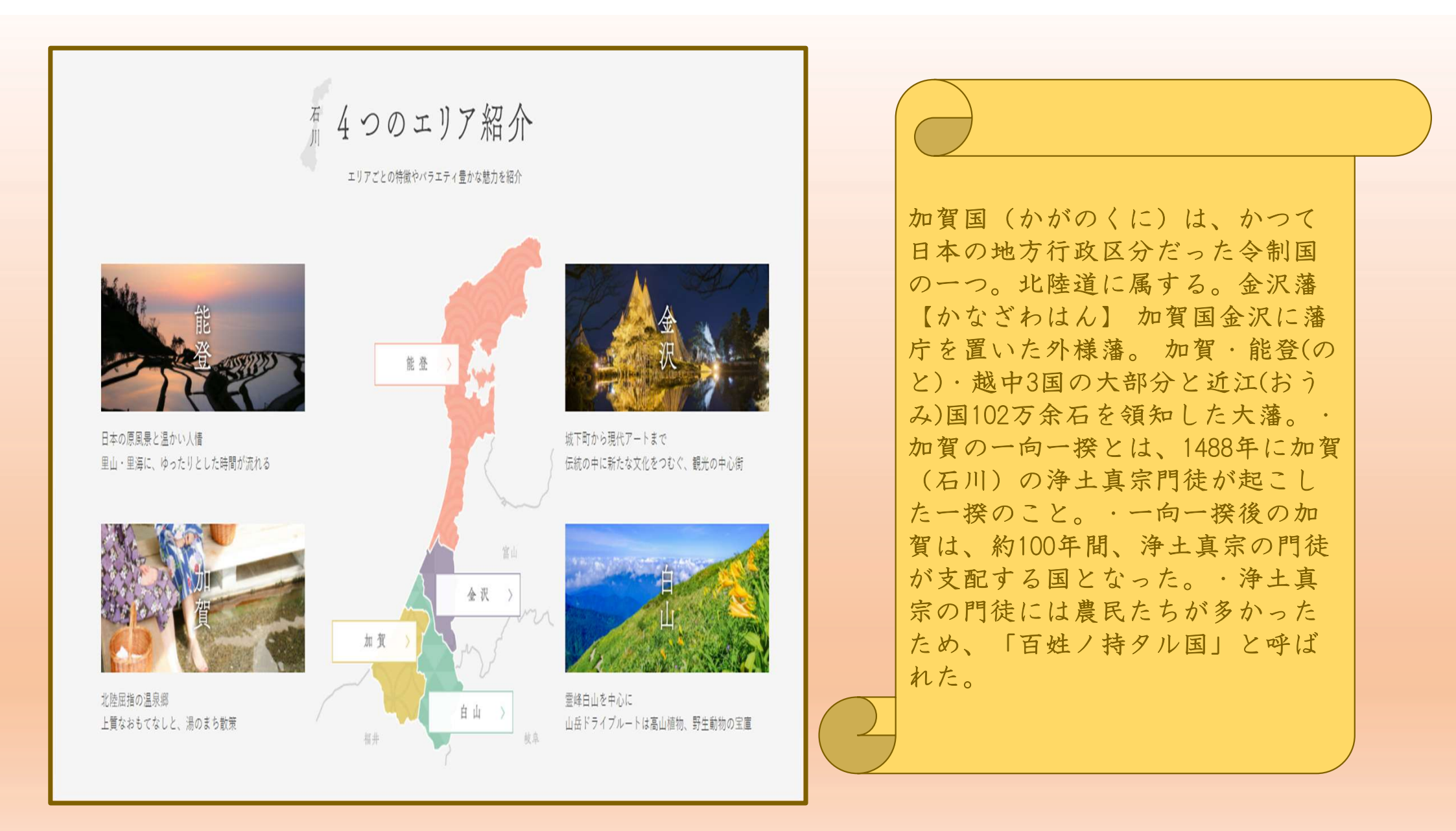

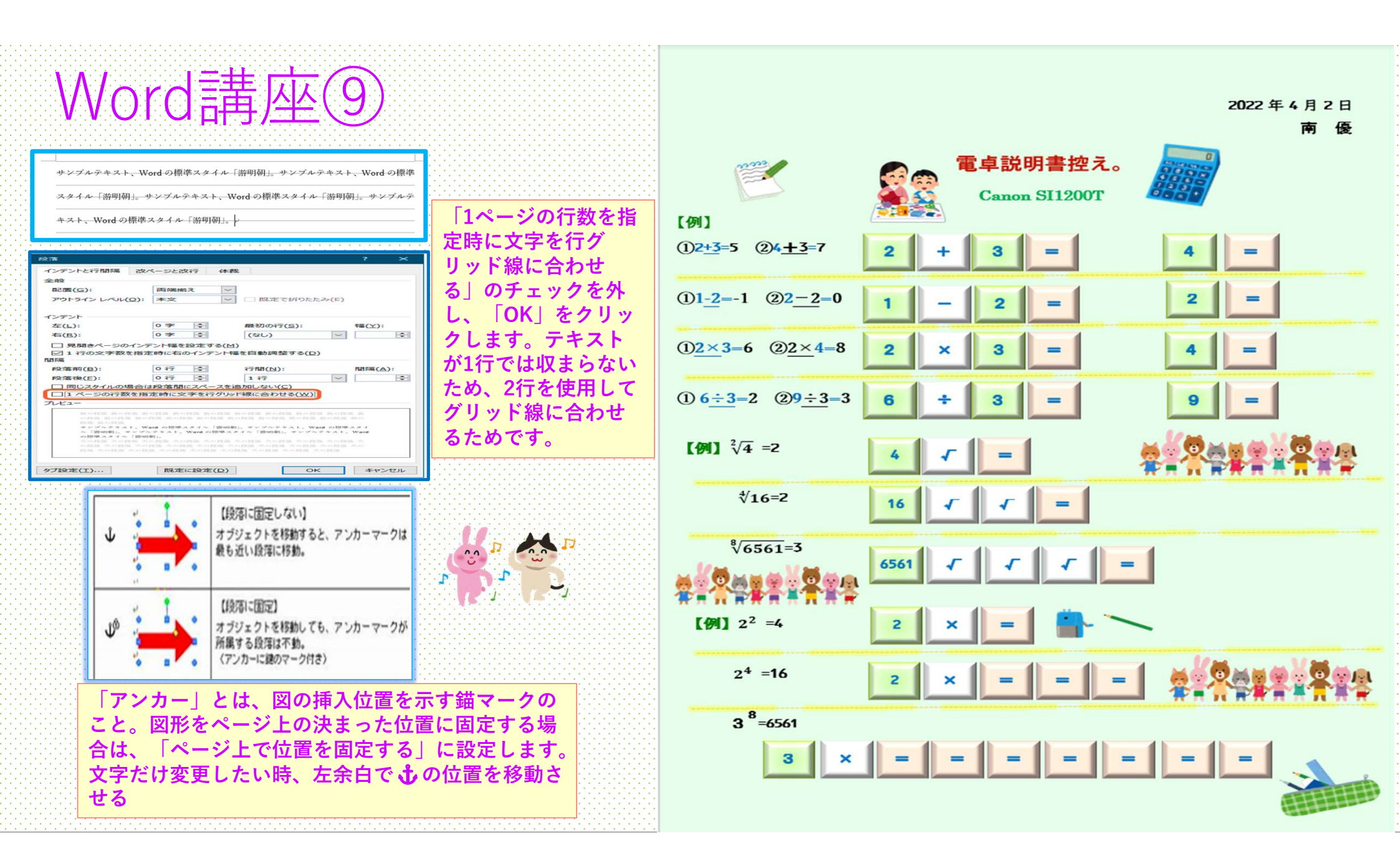

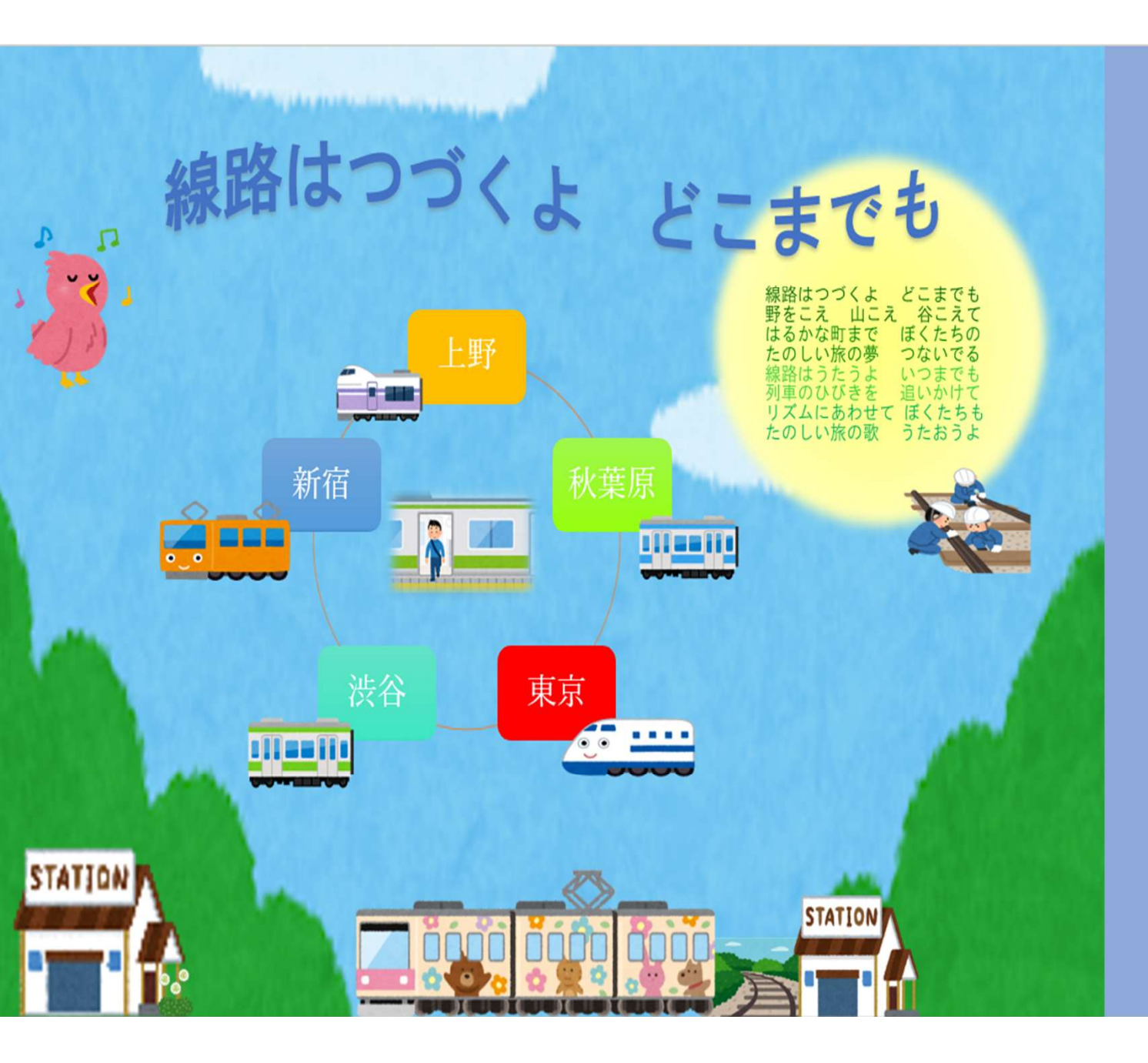

んごっとんがったんごっとん ごっとんがったんごっとんが っとんがったんごっとんが っとんがったんごっとんが

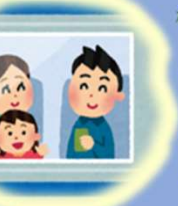

がったん ったんご ったんご

っとんがったんごっとんがったんごっ

とんがったんごっ

とんがったんごっとんがったんごっとんがったんごっとんがったん ごっとんがったんごっとんがったんごっとんがったんごっとんがっ たんごっとんがったんごっとんがったんごっとんがったんごっ 素人ごっとんがったんごっとん都ったんごっとん 都ったんごっとんがったんごっとん都ったんごっとん